LHA-1394V V01B

PCI BUS IEEE1394 INTERFACE BOARD

## IEEE1394インターフェースボード ユーザーズマニュアル

LHA-1394V

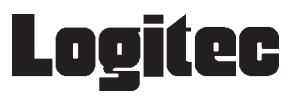

| 取扱い上のご注意                            | 1  |  |  |  |
|-------------------------------------|----|--|--|--|
| ロジテックソフトウェア使用権許諾契約書                 |    |  |  |  |
| 付属品の確認                              | 4  |  |  |  |
| ごあいさつ                               | 5  |  |  |  |
| ご注意                                 | 5  |  |  |  |
| 第1章 製品のご紹介                          | 6  |  |  |  |
| 1.1 製品の特徴                           | 6  |  |  |  |
| 1.2 各部の名称                           | 8  |  |  |  |
| 第2章 接続とインストール                       | 9  |  |  |  |
| 2 . 1 接続の手順                         | 9  |  |  |  |
| 2. 2 ドライバのインストール(Windows Me の場合)    | 12 |  |  |  |
| 2.3 ドライバのインストール(Windows 98 SE の場合 ) | 14 |  |  |  |
| 2.4 接続/インストール結果の確認                  | 17 |  |  |  |
| 第3章 ストレージ機器を接続する場合                  | 20 |  |  |  |
| 3.1 接続の手順                           | 20 |  |  |  |
| 3 . 2 接続後の作業                        | 23 |  |  |  |
| 3 . 3 機器を取り外す場合                     | 24 |  |  |  |
| 第4章 AV 機器を接続する場合                    | 25 |  |  |  |
| 4.1 キャプチャソフトウェアのインストール              | 26 |  |  |  |
| 4.2 接続の手順                           | 26 |  |  |  |
| 4 . 3  接続結果の確認                      | 29 |  |  |  |
| 4 . 4 機器を取り外す場合                     | 32 |  |  |  |
| 第 5 章 補足事項                          | 33 |  |  |  |
| 5.1 トラブルシューティング                     |    |  |  |  |
| 5.2 IEEE1394 機器の増設について              | 37 |  |  |  |
| ハードウェア仕様                            | 39 |  |  |  |

目 次

## 取扱い上のご注意

# ⚠ 警告

接続時は、電源コードを抜いてください。 本製品をパソコン本体に接続するときには、パソコン 本体の電源をOFFにして、電源コードをコンセントか ら抜いてください。また、IEEE1394機器を接続すると きも、同様にすべての機器の電源をOFFにしてください。

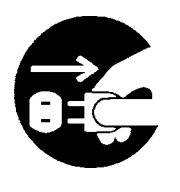

注意

ケガなどに注意してください。 本製品の裏側などに不注意に触れると、ケガをするこ とがありますので注意してください。

静電気対策をしてください。

本製品には、静電気に弱い部品があります。接続の前 にパソコン本体の金属が露出している部分に触れて、 体内の静電気を放電してから作業を行なってください。 また、本製品の不要な部分にはなるべく触れないでく ださい。

金メッキ部分には触れないでください。 本製品の金メッキ部分はパソコン本体と直接接 続されます。接触不良を防止するため、直接手 で触れないでください。

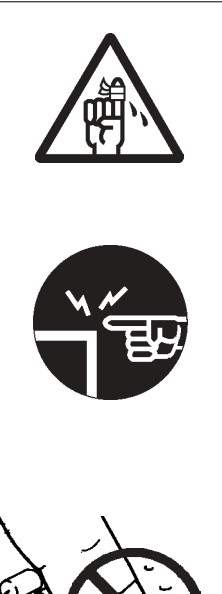

## 付属品の確認

| IEEE1394 インターフェースボード                                                       |
|----------------------------------------------------------------------------|
| 上記は本製品単体販売の場合の付属品です。他のハードウェア / ソ<br>フトウェアとのバンドル製品の場合は、補足説明票などをご参照く<br>ださい。 |

<sup>\*</sup>MS<sup>®</sup>、Windows<sup>®</sup>は米国Microsoft Corporationの米国およびその他の国での登録商標です。 FireWireは米国アップルコンピュータ社の登録商標です。i.LINKはソニー株式会社の商標です。本 書に記載されているパソコンの機種名等は各社の商標または登録商標です。

## ごあいさつ

この度は弊社製品をお買い上げいただきまして、誠に有り難うございました。本書は製品に関する設定/接続方法、機能/仕様等についてのご説明をいたしますので、ご使用前に必ずご一読いただきますようお願いいたします。

弊社製品によって、お客様のパソコン環境がより便利なものとなりますよう心からお祈 りいたします。

#### ご注意

本書の一部または全部を弊社に無断で転載することは禁止されております。

本書の内容については万全を期しておりますが、万一ご不審の点がございました ら、弊社テクニカルサポートまでご連絡くださいますようお願いいたします。

本製品および本書を運用した結果による損失、利益の逸失の請求等につきまして は、 項に関わらず弊社ではいかなる責任も負いかねますので、あらかじめご了 承ください。

本書に記載されている機種名、ソフトウェアのバージョンなどは、本書を作成し た時点で確認されている情報です。本書作成後の最新情報については、弊社テク ニカルサポートまでお問い合わせください。

本製品の仕様、デザイン及びマニュアルの内容については、製品改良などのため に予告なく変更する場合があります。

本製品を使用してハードディスクなどに収納したデータが、ハードウェアの故 障、誤動作、その他どのような理由によって破壊された場合でも、弊社での保証 はいたしかねます。万一に備えて、重要なデータはあらかじめバックアップする ようにお願いいたします。

弊社は、本製品の仕様がお客様の特定の目的に適合することを保証するものでは ありません。

本製品は、人命に関わる設備や機器、および高い信頼性や安全性を必要とする設 備や機器(医療関係、航空宇宙関係、輸送関係、原子力関係等)への組み込み等 は考慮されていません。これらの設備や機器で本製品を使用したことにより人身 事故や財産損害等が発生しても、弊社ではいかなる責任も負いかねます。

本製品は日本国内仕様ですので、本製品を日本国外で使用された場合、弊社では いかなる責任も負いかねます。また、弊社では海外での(海外に対してを含む) サービスおよび技術サポートを行っておりません。

# 第1章 製品のご紹介

## 1.1 製品の特徴

本製品はPCIバス対応のIEEE1394インターフェースボードです。

#### 本製品の特徴

IEEE1394 は最大データ転送速度 400Mbps (理論値)を誇るインターフェースです。プラグ&プレイ、ホットプラグをサポートし、ツリー型の柔軟な接続を可能にします。IEEE1394 インターフェースを搭載した機器であれば、面倒な設定を行うことなく手軽にパソコンと接続を行うことができます。

IEEE1394はHDユニットやMOユニットのようなストレージ機 器だけではなく、デジタルビデオカメラなどのAV機器でもサ ポートされていますので、デジタルビデオのキャプチャなどに も最適です。(デジタルビデオのキャプチャにはキャプチャ・ソ フトウェアが必要です。)

本製品は外部用 IEEE1394 コネクタ(6ピン)×3、内部用 IEEE1394 コネクタ(6ピン)×1を標準装備しています。これ らのコネクタを同時に3ポートまで使用することができます。

本製品のIEEE1394コネクタはIEEE1394機器への電源供給(バ スパワー)をサポートしています。(供給可能な電力の量につい ては、巻末の「ハードウェア仕様」をご参照ください。)

#### ご注意

本製品はスリープモード、サスペンドモードなどのような省電力 モードには対応していません。本製品を使用する場合はパソコン 本体の省電力機能を使わない設定にしてください。設定方法は第 5章の「5.1 トラブルシューティング」をご参照ください。 また、システムの終了オプションで表示される「スタンバイ」や、 パソコン本体のサスペンドスイッチは使用しないでください。

#### **新**参考

IEEE1394はメーカーによって「FireWire」、もしくは「i.LINK」な どと呼ばれることがありますが、すべて同じものをさします。本 書の中では「IEEE1394」で呼称を統一します。

#### 対応パソコンについて

本製品は以下のパソコン本体に接続して使用することができま す。すべて PCI バスの拡張スロット(Rev. 2.1 以降:Low Profile PCIも可)を搭載し、IEEE1394 ポートを持たない機種に限定され ます。

| 各社       | DOS/V パソコン   |
|----------|--------------|
| 日本電気株式会社 | PC98-NX シリーズ |

#### 対応OSについて

本製品は以下のOSで使用することができます。すべて日本語 OSのみに限定されます。また、パソコン本体が対応していないOS では使用することができません。

マイクロソフト株式会社

Windows XP Home Edition/Professional Windows Me Windows 98 Second Edition Windows 2000 Professional

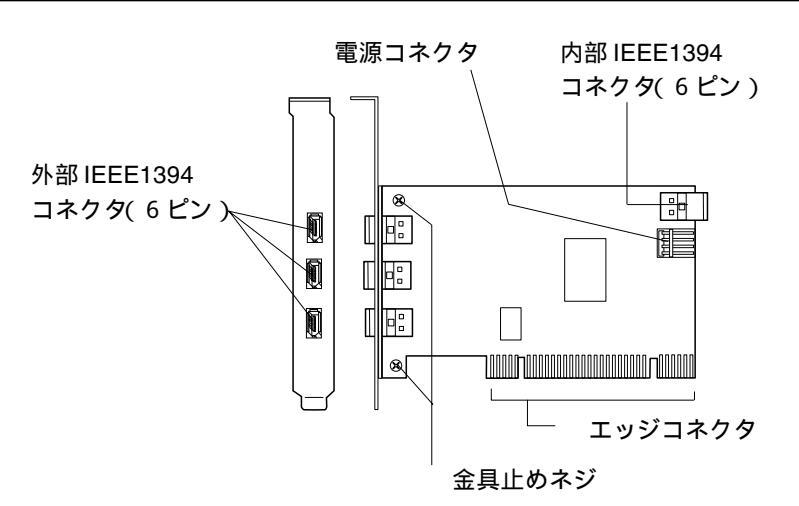

外部 IEEE1394 コネクタ(6 ピン×3)

外付け IEEE1394 機器を接続します。(バスパワー対応)

内部 IEEE1394 コネクタ(6 ピン×1)

内蔵 IEEE1394 機器を接続します。(バスパワー対応)

電源コネクタ

バスパワー駆動の IEEE 1394 機器を2台以上使用する場合は、こ の部分にフロッピーディスクドライブ用の電源ケーブル(パソコ ン内部で余っているもの)を接続してご使用ください。もし、パ ソコン本体にフロッピーディスクドライブ用の電源ケーブルがな い場合は、別売りの二股電源ケーブルをご使用ください。二股電 源ケーブルは以下の型番で弊社より発売されています。 型番: CB-DC2-003

エッジコネクタ

PCIバスの拡張スロットに接続する部分です。この部分には直接手を触れないでください。

金具止めネジ

取付金具を固定しているネジです。Low Profile PCI 用の取付金具 と交換する場合は、このネジを外して、取付金具を取り外してく ださい。

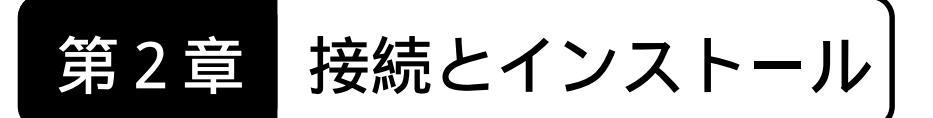

## 2.1 接続の手順

本製品はPCIバス(Rev2.1以降)に準拠した拡張スロットに接続します。接続は以下の手順で行ないます。

ポイント Point

Low Profile PCI対応の拡張スロットに接続する場合は、あらかじ め本製品の取付金具を Low Profile PCI用のものと交換しておい てください。

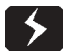

<u>必ずパソコン本体の電源をOFFにして、電源コードをコンセン</u> トから抜いてください。

パソコン本体の取扱説明書などを参照して、パソコン本体の上 部カバーを取り外します。

IEEE1394 インターフェースボードを 接続する PCI バスの拡張スロットを選 択し、スロットカバーを取り外します。

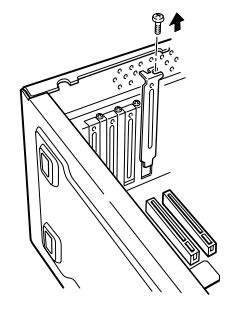

別売りの二股電源ケーブ ルを本製品の電源コネク タに接続する場合は右の 図を参考に接続してくだ さい。このコネクタは正 しい方向でしか接続でき ません。

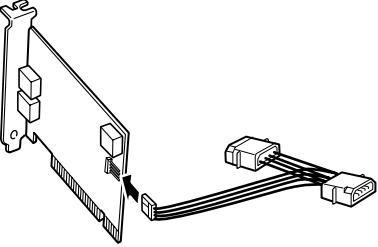

IEEE1394 インターフェースボー ドをPCI バスの拡張スロットに挿 入します。なるべく垂直に挿入し て、完全にセットされたことを確 認したら、ネジで固定してくださ い。(フロッピーディスクドライブ 用の電源ケーブルを接続する場合 は、ここで本製品の電源コネクタ と接続します。)

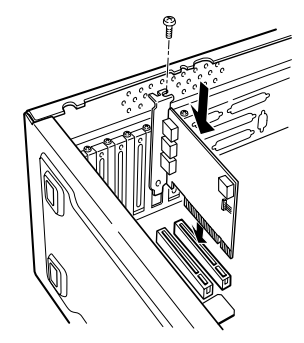

別売りの二股電源ケーブルを本製品に接続した場合はパソコン 本体の内部電源ケーブル(余っているもの)と接続します。

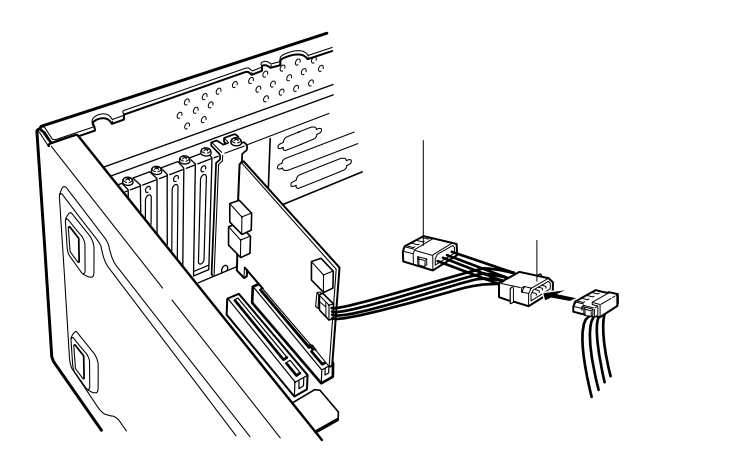

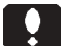

ご注意

もし、内部電源ケーブルに余っ ているものがない場合は、CD-ROMドライブなどから内部電 源ケーブルを外し、中間に別売 りの二股電源ケーブルを接続し てください。

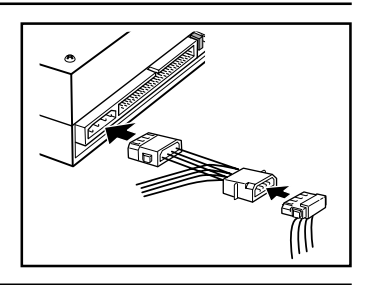

ここで、内蔵 IEEE1394 機器を使用する場合は、機器に付属の ケーブルで本製品の内部 IEEE1394 コネクタ(6ピン)と、内蔵 IEEE1394 機器を接続してください。

すべての接続が終了したら、パソコン本体の上部カバーを元に 戻します。このとき、ケーブルなどを挟み込まないようにご注 意ください。

以上で本製品の接続は終了です。接続後の作業は以下のように 使用する OS によって異なります。

Windows Me の場合

本製品のドライバは OS に添付されていますが、インス トール作業が必要ですので、2.2節に進んでください。

Windows 98 Second Edition の場合 本製品のドライバは OS に添付されていますが、インス トール作業が必要ですので、2.3節に進んでください。

Windows XP, 2000 の場合 本製品のドライバは OS に添付され、自動的にインストー ルされますので、2.4節に進んでください。

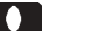

#### ご注意

この段階では、まだ外部 IEEE1394 機器(特に AV 機器)は接続 しないでください。

## 2.2 ドライバのインストール

(Windows Me の場合)

本製品の接続が終了したら、パソコン本体の電源をONにして Windows Meのシステムを起動してください。システムの起動中に本製品がプラグ& プレイで認識され、「新しいハードウェアの追加ウィザード」が起動します。 ここから、以下の手順で IEEE1394 ドライバ (OS 標準添付のもの)をイン ストールしてください。

│「新しいハードウェアの追加ウィザード」のウィンドウが表示されます。

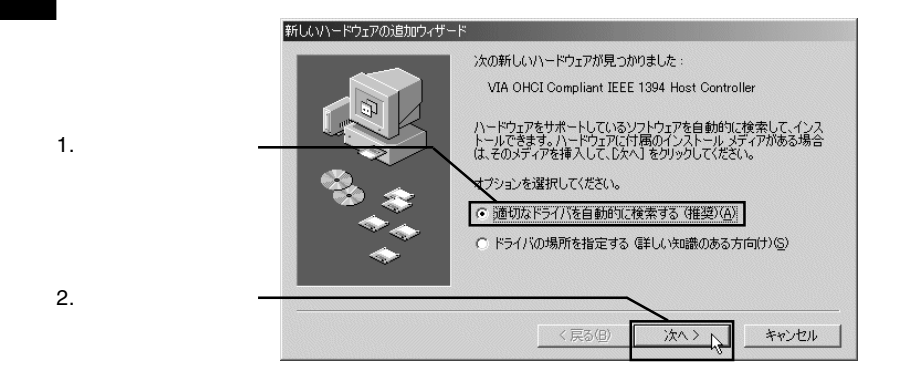

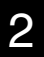

IEEE1394 ドライバがシステム内部で検索され、自動的にインストールされます。終了すると以下のウィンドウが表示されます。

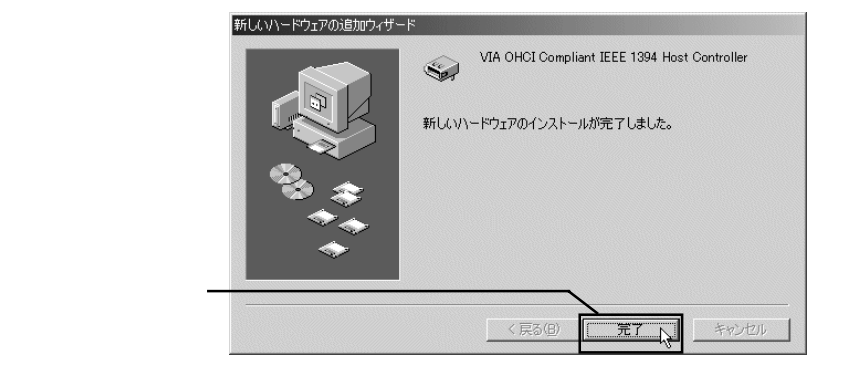

システムを再起動するウィンドウが表示されます。

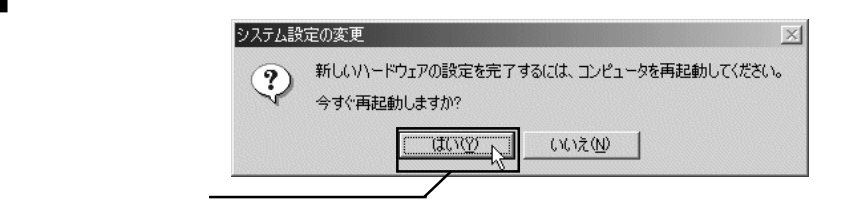

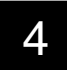

3

システムが再起動されます。再起動が完了したら、作業は終了です。イン ストール結果を確認しますので、2.4節に進んでください。

## 2.3 ドライバのインストール

(Windows 98 Second Edition の場合)

本製品の接続が終了したら、パソコン本体の電源をONにして Windows 98 Second Editionのシステムを起動してください。システムの起動中に本製 品がプラグ&プレイで認識され、「新しいハードウェアの追加ウィザード」 が起動します。ここから、以下の手順で IEEE1394 ドライバ(OS 標準添付 のもの)をインストールしてください。

「新しいハードウェアの追加ウィザード」のウィンドウが表示されます。

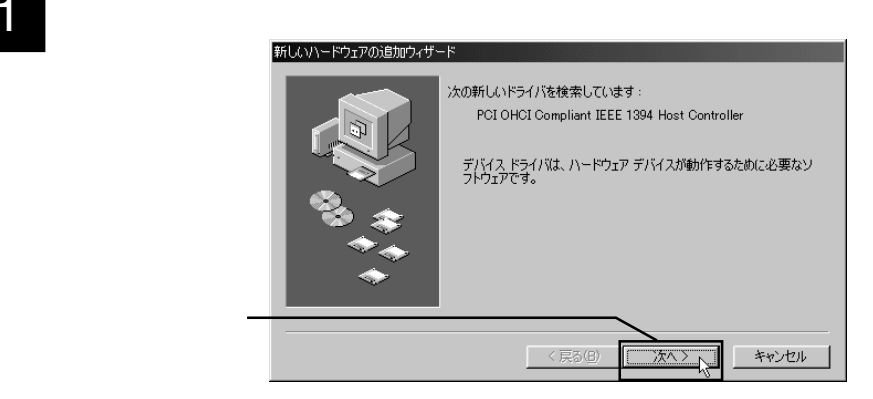

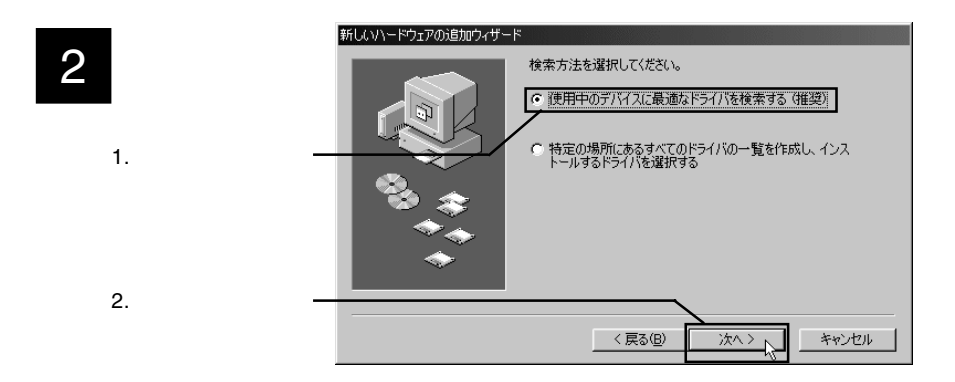

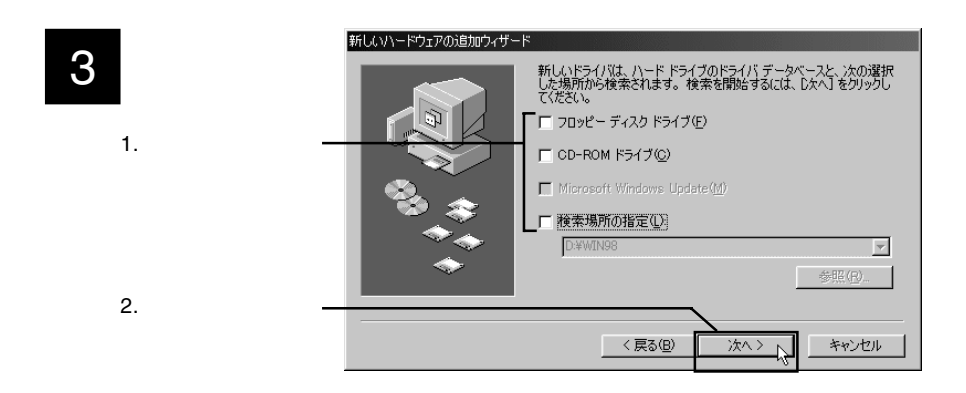

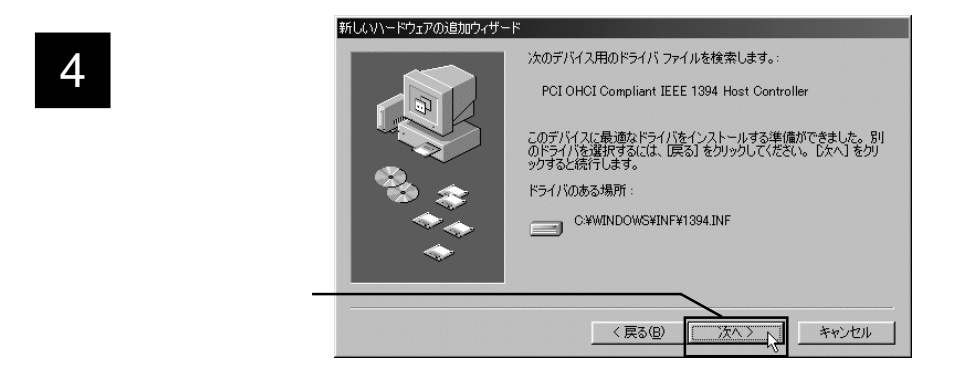

「ディスクの挿入」のウィンドウが表示される場合があります。(表示され 5 ない場合はステップ7へ。)

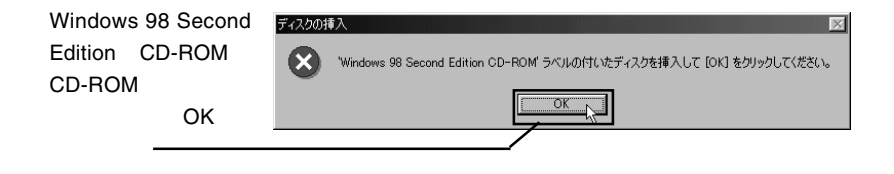

#### 6 続いて「ファイルのコピー」のウィンドウが表示されたら、「ファイルのコ ピー元」のテキストボックスに「Q:¥WIN98」と入力します。

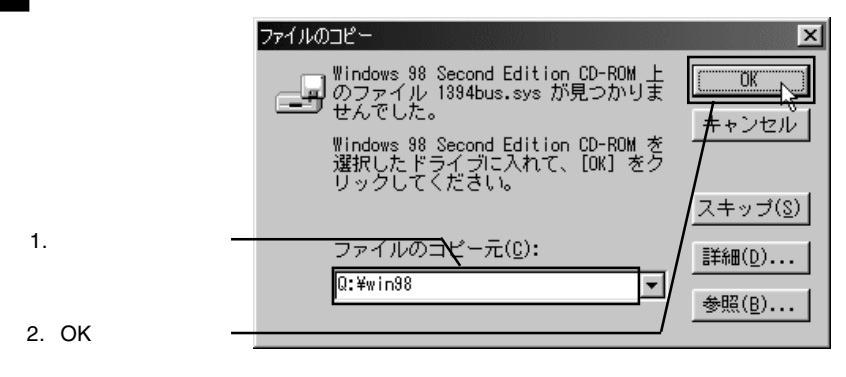

Point ポイント

ここで「Q:」はCD-ROMドライブのドライブ名です。異なる場合は 正しいドライブ名を指定してください。

必要なファイルがシステムにインストールされます。インストールが終了 すると、右下のウィンドウが表示されます。

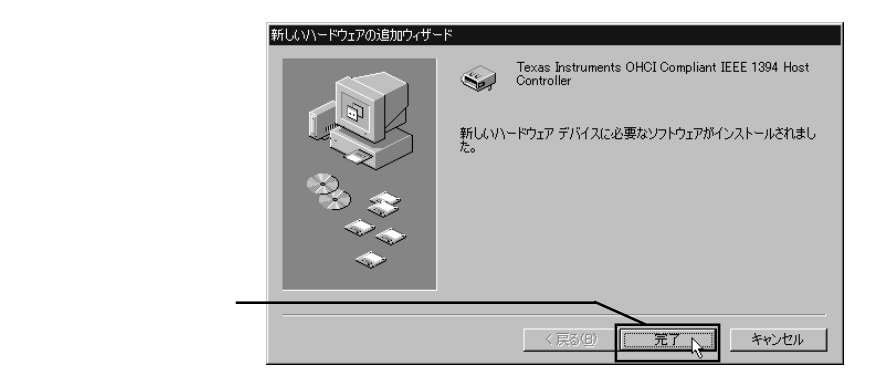

以上でドライバのインストールは完了です。CD-ROMをドライブから取 り出してください。この後、インストール結果を確認しますので2.4節に 進んでください。

## 2.4 接続 / インストール結果の確認

ここでは、これまでの接続 / インストール作業が正常に行われているか どうかを確認します。

Windows XP, 2000の場合

Windows XP, 2000を起動して、「コントロールパネル」 「システム」を 起動してください。(Windows XPの場合、これはクラシック表示での起動 方法です。)

「システムのプロパティ」のウィンドウが開いたら、「ハードウェア」タブ をクリックし、表示される「デバイスマネージャ」ボタンをクリックして ください。

接続されている機器の一覧表が表示されますので、「1394バスホストコント ローラ」をダブルクリックして開いてください。

> 「1394 バスホストコントローラ」が表示されない場合は、「第5章 トラブルシューティング」をご参照ください。

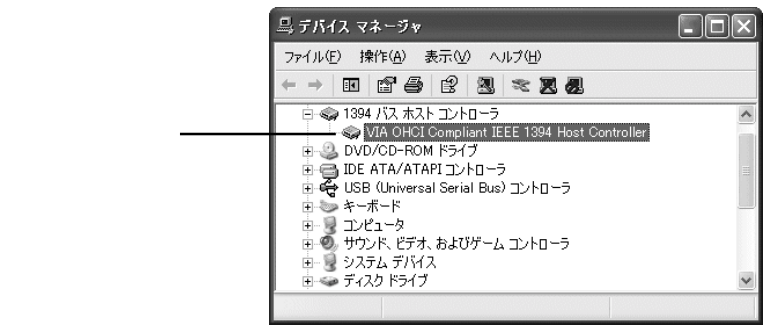

画面はWindows XPの物ですが表示される項 目はWindows 2000 でもまったく同じです。

「1394 バスホストコントローラ」を開いたときに、「VIA OHCI Compliant IEEE 1394 Host Controller」が表示され、「!」マークが付いていなければ、 接続 / インストールは正常に行われています。右上のクローズボックス (×)をクリックして、「デバイスマネージャ」を閉じてください。

「!」マークが付いている場合は、「第5章 トラブルシューティン グ」をご参照ください。

#### Windows Me の場合

Windowsのシステムを起動して、「コントロールパネル」 「シ ステム」を起動してください。

「システムのプロパティ」のウィンドウが開いたら、「デバイス マネージャ」タブをクリックしてください。

接続されている機器の一覧表が表示されますので、「1394 バス コントローラ」をダブルクリックして開いてください。

> 「1394 バスコントローラ」が表示されない場合は、「第 5章 トラブルシューティング」をご参照ください。

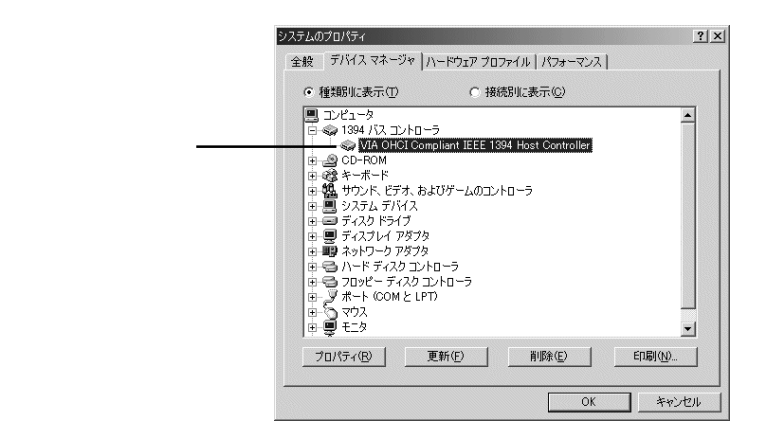

「1394 バスコントローラ」を開いたときに、「VIA OHCI Compliant IEEE 1394 Host Controller 」が表示され、「!」マークが付いていなければ、接続 / インストールは正常に行われています。OK ボタンをクリックして、「システムのプロパティ」を閉じてください。

「!」マークが付いている場合は、「第5章 トラブル シューティング」をご参照ください。

#### Windows 98 Second Edition の場合

Windowsのシステムを起動して、「コントロールパネル」 「シ ステム」を起動してください。

「システムのプロパティ」のウィンドウが開いたら、「デバイス マネージャ」タブをクリックしてください。

接続されている機器の一覧表が表示されますので、「1394 バス コントローラ」をダブルクリックして開いてください。

> 「1394 バスコントローラ」が表示されない場合は、「第 5章 トラブルシューティング」をご参照ください。

|            | <b>システムのプロパティ                                     </b>                                                                                |
|------------|----------------------------------------------------------------------------------------------------|
| この項目を確認 ―― | 全赦 デバネマネージャ ハードウェア クロファイル パフォーマンス     で 種類的に表示(2)     で 種類的に表示(2)     で 種類的に表示(2)     で 種類的に表示(2)     ・    ・    ・    ・    ・    ・    ・ |
|            | OK #*>/U/                                                                                                    |

「1394 バスコントローラ」を開いたときに、「PCI OHCI Compliant IEEE 1394 Host Controller 」が表示され、「!」マークが付いていなければ、接続 / インストールは正常に行われています。OK ボタンをクリックして、「システムのプロパティ」を閉じてください。

「!」マークが付いている場合は、「第5章 トラブル シューティング」をご参照ください。

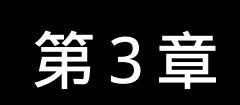

ストレージ機器を

## 接続する場合

本章ではHDユニットやCD-R/RWユニットのようなストレージ 機器を本製品に接続する場合の手順を概略的に説明します。本章 の内容は第2章までの作業がすべて完了して、本製品が正常に動 作していることを前提としています。

#### ご注意

ここで説明する手順は概略的なものです。IEEE1394機器にはそれぞれ特有の設定や注意事項などがありますので、詳細な手順についてはIEEE 1394機器のマニュアルをご参照ください。

## 3.1 接続の手順

接続は以下の手順で行います。パソコン本体の電源がON になっている状態で接続を行ってもかまいません。

IEEE1394機器をセルフパワーで使用する場合は、IEEE 1394機器の電源コードをコンセントに接続して、電源をONにします。

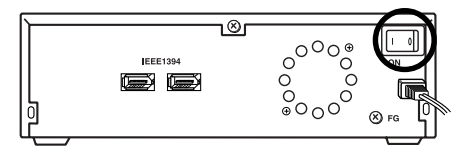

#### ご注意

IEEE1394 機器をセルフパワーで使用する場合は、必ず最初に電源を ON にしてください。IEEE1394 機器に電源が供給されていない状態で接続を行うとトラブルが発生する場合があります。

IEEE1394 機器に IEEE1394 ケーブルを接続します。機器に IEEE1394コネクタが2個以上ある場合、原則的にどのコネクタ を使用してもかまいません。ここで使用しないコネクタは、 IEEE1394機器の増設を行うときに使用しますが、今は開いたま までかまいません。

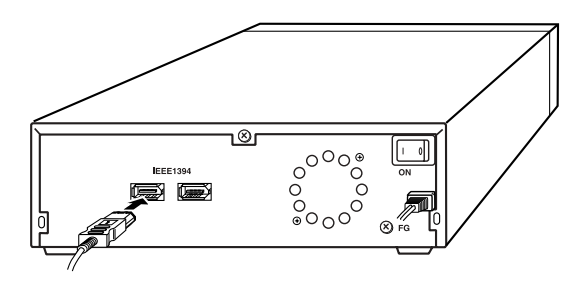

IEEE1394 ケーブルのもう片方のコネクタを本製品の外部 IEEE1394 コネクタに接続してください。

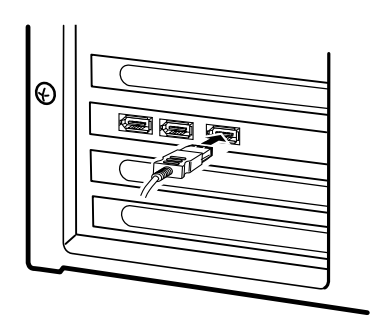

ご注意

複数のIEEE1394機器を使用している場合、他の機器が動作して いるときにIEEE1394機器を接続するのは止めてください。トラ ブルの原因となります。

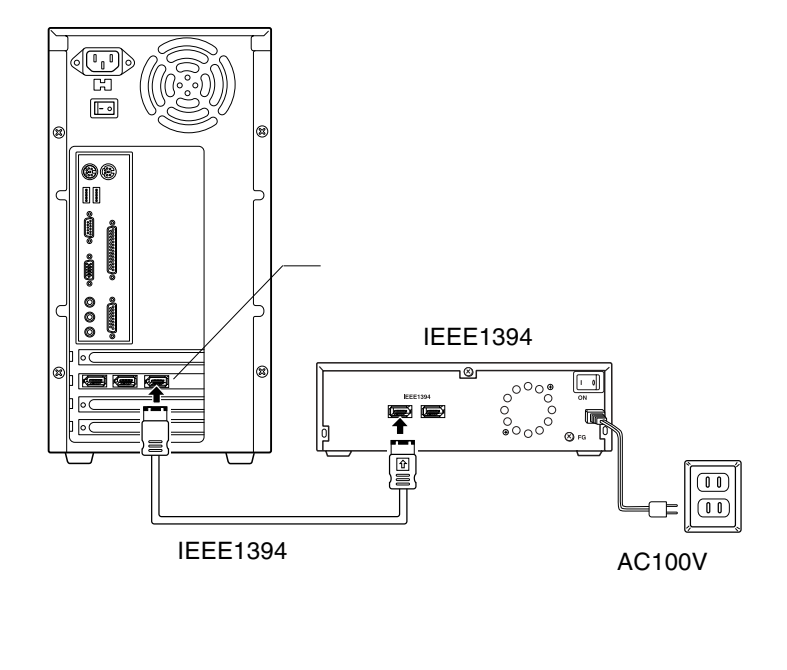

以上で接続は終了です。全体の接続図は以下のようになります。

## Point ポイント

- ・IEEE1394機器には、SCSIのようなターミネータやIDナンバー はありません。
- ・複数のIEEE1394機器を接続したい場合は、第5章の「5.2
   IEEE1394機器の増設について」をご参照ください。

#### HD ユニットを接続した場合

HD ユニットを接続した場合は、フォーマットを行わなければ なりません。フォーマットが終了すると、「マイコンピュータ」に HD のアイコンが追加されます。初回接続時にフォーマットを 行っておけば、次回からはHD ユニットを接続しただけで使用可 能な状態になります。

#### MO ユニットを接続した場合

MOユニットは接続するだけで使用可能な状態になります。「マ イコンピュータ」にリムーバブルディスクのアイコンが追加され ていることを確認してください。MOユニットにフォーマットさ れたメディアをセットして、このアイコンをダブルクリックする と、セットしたメディアにアクセスすることができます。

#### CD-R/RW ユニットを接続した場合

CD-R/RW ユニットは、通常、接続するだけで CD-ROM (リーダ)として認識されます。「マイコンピュータ」に CD-ROM のア イコンが追加されていることを確認してください。

CD-R/RW メディアの書きこみを行うには、ライティングソフ トウェアをインストールしなければなりません。ライディングソ フトウェアのマニュアルにしたがってインストール作業を行って ください。

## Point ポイント

いずれの場合も、ストレージ機器のマニュアルをよく読んでから 作業を行ってください。 IEEE1394はホットプラグオフ(パソコン本体の電源がONの状態での取り外し)をサポートしています。しかし、これは「いつでも取り外して良い」という意味ではありません。以下のような点に注意し、IEEE1394機器のマニュアルに記載された方法で取り外してください。

- ・IEEE1394機器のアクセス中に取り外しを行ってはいけません。たとえ取り外す機器でなくても、併用している IEEE1394機器のアクセス中に機器の取り外しを行うと、トラブルの原因となる場合があります。
- ・ストレージ機器に保存されたファイルやアプリケーションを 開いているときにストレージ機器を取り外してはいけません。
- ・ストレージ機器を取り外す場合は、「アンプラグ」と呼ばれる操作が必要です。詳細についてはストレージ機器のマニュアルをご参照ください。

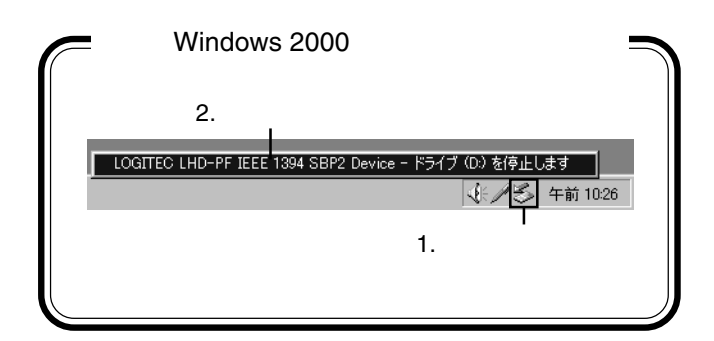

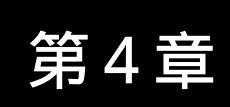

本章ではデジタルビデオカメラのような AV 機器を本製品に接続する場合の手順を概略的に説明します。本章の内容は第2章までの作業がすべて完了して、本製品が正常に動作していることを前提としています。

|AV 機器を接続する場合

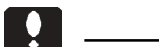

- ここで説明する手順は概略的なものです。IEEE1394 機器には それぞれ特有の設定や注意事項などがありますので、詳細な手 順についてはIEEE 1394 機器のマニュアルをご参照ください。
- ・単体販売のIEEE1394インターフェースボード「LHA-1394V」
   には、IEEE1394ケーブルが添付されていません。4ピンの
   IEEE1394コネクタを持つAV機器を接続する場合は、以下の型
   番で弊社から発売されているケーブルを別途ご用意ください

CB-I64-021S(IEEE1394 ケーブル 6 ピン - 4 ピン : 2.1m) CB-I64-011S(IEEE1394 ケーブル 6 ピン - 4 ピン : 1.1m) CB-I64-006S(IEEE1394 ケーブル 6 ピン - 4 ピン : 0.6m)

## 4.1 キャプチャソフトウェアのインストール

本製品にAV機器を接続して、デジタルビデオのキャプチャを 行う場合には、AV機器を接続する前にキャプチャソフトウェア をインストールしなければなりません。

単体販売のIEEE1394インターフェースボード「LHA-1394V」に は、キャプチャソフトウェアが添付されていませんので、AV機 器を接続する場合には、市販のデジタルビデオ・キャプチャソフ トウェア(IEEE1394対応のもの)を別途ご用意ください。

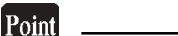

Windows XP の場合は、Windows XP 標準添付のソフトウェア 「Windows ムービーメーカー」からデジタルビデオのキャプチャ を行うことが可能です。

### 4.2 接続の手順

接続は以下の手順で行います。パソコン本体の電源がON になっている状態で接続を行ってもかまいません。

AV機器にACアダプタなどを接続して、電源をONにします。

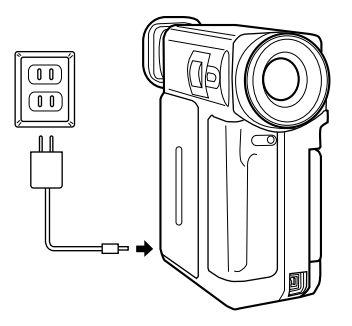

### ご注意

- ・バッテリー駆動でAV機器を使用すると、キャプチャの途中で
   停止してしまう危険性があります。必ずACアダプタ等を接続してください。(AV機器のIEEE1394コネクタは通常4ピンのため、バスパワーでの使用はできません。)
- ・AV機器は必ず接続の前に電源をONにしてください。AV機器 に電源が供給されていない状態で接続を行うとトラブルが発生 する場合があります。

AV 機器に IEEE1394 ケー ブル(6ピン-4ピン)を 接続します。

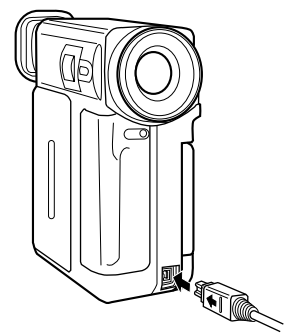

IEEE1394 ケーブルのもう 片方のコネクタを本製品 の外部IEEE1394 コネクタ (6ピン)に接続してくだ さい。

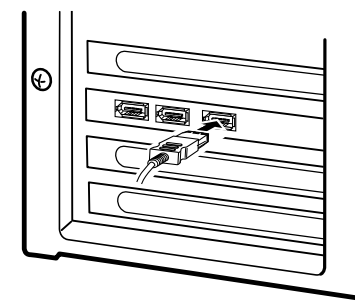

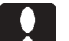

ご注意

複数のIEEE1394機器を使用している場合、他の機器が動作して いるときに AV 機器を接続するのは止めてください。トラブルの 原因となります。

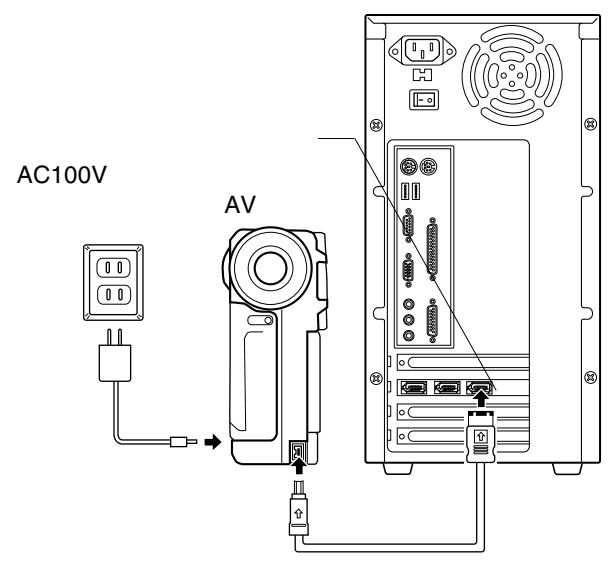

以上で接続は終了です。全体の接続図は以下のようになります。

IEEE1394 ケーブル(6 ピン - 4 ピン)

## Point ポイント

- ・IEEE1394機器には、SCSIのようなターミネータやIDナンバー はありません。
- ・複数のIEEE1394機器を接続したい場合は、第5章の「5.2
   IEEE1394機器の増設について」をご参照ください。

4.3 接続結果の確認

ここでは、接続が正常に行われているかどうかを確認します。 確認はWindows標準のシステムツール「デバイスマネージャ」で 行いますが、デバイスマネージャを表示する手順がOSによって 異なります。

#### Windows Me の場合

Windows Meを起動して、「コントロールパネル」 「システム」 を起動してください。

「システムのプロパティ」のウィンドウが開いたら、「デバイス マネージャ」タブをクリックしてください。

接続されている機器の一覧表が表示されますので、「イメージン グデバイス」をダブルクリックして開いてください。

> 「イメージングデバイス」が表示されない場合は、「第5 章 トラブルシューティング」をご参照ください。

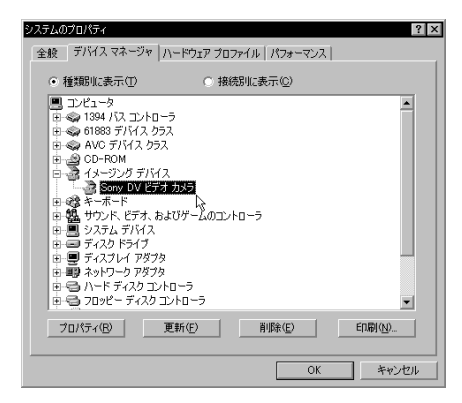

「イメージングデバイス」を開いたときに、接続した AV 機器 に対応するデバイス(上の例では「Sony DV ビデオカメラ」)が 表示されれば、接続は正しく行われています。OK ボタンをク リックして、「システムのプロパティ」を閉じてください。

#### Point ポイント

Windows Me の場合、デバイスの名前は接続した AV 機器によって異なります。

確認が終了したら、AV機器は使用可能な状態になっています。 キャプチャソフトウェアからデジタルビデオのキャプチャなどを 行ってください。

#### Windows 98 Second Edition の場合

Windows 98 Second Edition を起動して、「コントロールパネル」 「システム」を起動してください。

「システムのプロパティ」のウィンドウが開いたら、「デバイス マネージャ」タブをクリックしてください。

接続されている機器の一覧表が表示されますので、「イメージン グデバイス」をダブルクリックして開いてください。

> 「イメージングデバイス」が表示されない場合は、「第5 章 トラブルシューティング」をご参照ください。

| システムのプロパティ<br>全般 デバイス マネージャ 1ハードウェア プロファイル 1パフォーマンス 1 | <b>?</b> × |
|-------------------------------------------------------|------------|
| ◎ 種類別に表示(①) ○ 接続別に表示(②)                               |            |
|                                                       | ×          |
| プロパティ(B) 更新(E) 削除(E)                                  | ED局(N)     |
| ОК                                                    | キャンセル      |

「イメージングデバイス」を開いたときに、「Microsoft DV Camera and VCR」が表示されていれば、接続は正しく行われて います。OKボタンをクリックして、「システムのプロパティ」 を閉じてください。

確認が終了したら、AV機器は使用可能な状態になっています。 キャプチャソフトウェアからデジタルビデオのキャプチャなどを 行ってください。

#### Windows XP, 2000の場合

Windows XP, 2000を起動して、「コントロールパネル」 「シ ステム」を起動してください。(Windows XPの場合、これはク ラシック表示での起動方法です。)

「システムのプロパティ」のウィンドウが開いたら、「ハード ウェア」タブをクリックし、表示される「デバイスマネージャ」 ボタンをクリックしてください。

接続されている機器の一覧表が表示されますので、「イメージン グデバイス」をダブルクリックして開いてください。

> 「イメージングデバイス」が表示されない場合は、「第5 章 トラブルシューティング」をご参照ください。

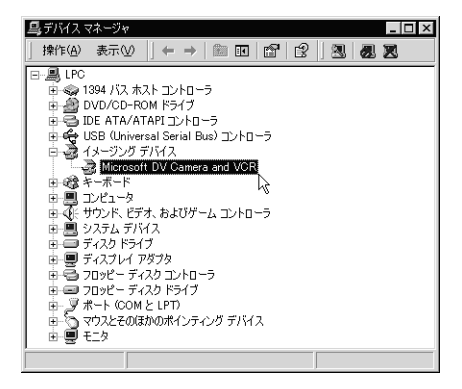

「イメージングデバイス」を開いたときに、以下のデバイスが 表示されていれば、接続は正しく行われています。右上のク ローズボックス(×)をクリックして、「デバイスマネージャ」 を閉じてください。

Windows 2000 の場合: Microsoft DV Camera and VCR Windows XP の場合: 接続した AV 機器に対応するデバイス (例えば「Sony DV カムコーダ」)

#### Point ポイント

Windows XP の場合、デバイスの名前は接続した AV 機器によって異なります。

確認が終了したら、AV機器は使用可能な状態になっています。 キャプチャソフトウェアからデジタルビデオのキャプチャなどを 行ってください。

#### 4.4 機器を取り外す場合

IEEE1394はホットプラグオフ(パソコン本体の電源がONの状態での取り外し)をサポートしています。しかし、これは「いつでも取り外して良い」という意味ではありません。取り外し時には、以下のような点に注意してください。

- ・IEEE1394機器のアクセス中に取り外しを行ってはいけません。たとえAV機器がアクセス中でなくても、併用している IEEE1394機器のアクセス中にAV機器の取り外しを行うと、 トラブルの原因となる場合があります。
- ・キャプチャソフトウェアの起動中はAV機器を取り外さない でください。取り外しを行う前に、キャプチャソフトウェア を終了してください。

# 第5章 補足事項

## 5.1 トラブルシューティング

デバイスマネージャで「IEEE1394バスコントローラ」ま たは「IEEE1394バスホストコントローラ」が表示されな い。

デバイスマネージャは「種類別に表示」する設定(初期設定) になっていますか?「接続別に表示」する設定だと、他の項 目の下になるため、最初にウィンドウを開いたときに見え ません。

一度システムを終了して、再起動してみてください。

本製品が拡張スロットにしっかりと挿入されているかどうか を確認してください。斜めに浮いていたり、ゴミなどによっ て接触不良が起こっていませんか?

本製品を接続している拡張スロットを変更してみてくださ い。

デバイスマネージャで「VIA OHCI Compliant IEEE 1394 Host Controller 」または「PCI OHCI Compliant IEEE 1394 Host Controller 」に「!」マークが付いている。

本製品の使用するシステムリソース(IRQやI/Oアドレスな ど)が、プラグ&プレイに対応していないISAの拡張ボード と重複している可能性があります。このような拡張ボード を使用する場合には、BIOS セットアップから ISA の拡張 ボードが使用するシステムリソースを指定する必要があり ます。パソコン本体(もしくはマザーボード)のマニュアル を参照して、必要な設定を行ってください。

本製品を接続している拡張スロットを変更してみてくださ い。 ストレージ機器を接続したが認識されない。

ストレージ機器の電源は ON になっていますか?

IEEE1394ケーブルはきちんと接続されていますか? 接触 不良はありませんか?

本製品の電源コネクタに内部電源コネクタは接続されていま すか?きちんと接続されているかどうか確認してください。 接続したのはHDユニットではありませんか? HDユニッ トはフォーマットが終了しないと、「マイコンピュータ」に アイコンが登録されません。

デバイスマネージャの「IEEE1394バス(ホスト)コントロー ラ」の「VIA OHCI Compliant IEEE 1394 Host Controller」も しくは「PCI OHCI Compliant IEEE 1394 Host Controller」に、 「!」マークが付いていませんか? このマークがついてい る場合は、先にそちらのトラブルシューティング項目を参 照してください。

ストレージ機器には特有の設定が必要なものもあります。ス トレージ機器のトラブルシューティングも参照してください。

多くのIEEE1394機器を接続している場合、認識されない機 器だけを本製品に接続して試してみてください。これで問 題がなければ以下のような原因が考えられます。

- ・必要とされるバスパワーの量が本製品の供給可能な量を 超えている可能性があります。2台以上のバスパワー駆 動のIEEE1394機器を接続する場合は別売りのDC電源 ケーブルを接続してください。それでも認識されない場 合はバスパワーで動作する機器の数を減らしてみてくだ さい。
- ・ケーブル長の制限に問題がある可能性があります。「5.2 IEEE1394機器の増設について」を参照して、ケーブル長をチェックしてください。
- ・接続にループが発生している可能性があります。「5.2 IEEE1394機器の増設について」を参照して、接続形態 チェックしてください。

AV機器を接続したが、デバイスマネージャで「イメージ ングデバイス」が表示されない。

AV機器の電源はONになっていますか? IEEE1394ケーブルはきちんと接続されていますか? 接触 不良はありませんか? デバイスマネージャの「IEEE1394バス(ホスト)コントロー ラ」の「VIA OHCI Compliant IEEE 1394 Host Controller」も しくは「PCI OHCI Compliant IEEE 1394 Host Controller」に、 「!」マークが付いていませんか? このマークがついてい る場合は、先にそちらのトラブルシューティング項目を参 照してください。

ビデオキャプチャが途中で終了してしまう。

AV機器をバッテリーで使用していませんか? ハードディスクの容量は不足していませんか? 空き容量が なくなるとビデオキャプチャは中断されてしまいます。

省電力モードから復帰できない。

本製品は省電力モードをサポートしていません。省電力機能はOFFにしてご使用ください。

Windows Me, 98 Second Edition で省電力機能を OFF にする には、「コントロールパネル」 「電源の管理」を起動しま す。以下のウィンドウが表示されたら、「システムスタンバ イ」を「なし」にして、OK ボタンをクリックしてください。

| 電源の管理のプロパティ           | ? ×                                                   |
|-----------------------|-------------------------------------------------------|
| 電源設定 詳細               |                                                       |
| では、またし、また。<br>ビュータの使い | らかじめ設定された電源オブションをまとめたものです。コン<br>りに最も適切な電源設定を選択してください。 |
| - 電源設定(Q)             |                                                       |
| 常にオン                  | <b>_</b>                                              |
|                       | 名前を付けて保存(2) 削除(2)                                     |
| 常にオンの電源の設定            | · · · · · · · · · · · · · · · · · · ·                 |
| システム スタンバイ ①          |                                                       |
| モニタの電源を切る(M):         | 15 分後                                                 |
| ハードディスクの電源を<br>切る(P.  | 1 時間後                                                 |
|                       |                                                       |
|                       | OK キャンセル 逆用(A)                                        |

Windows XP, 2000 で省電力機能を OFF にするには、「コン トロールパネル」 「電源オプション」を起動します。 (Windows XP の場合、これはクラシック表示での起動方法 です。)

以下のウィンドウが表示されたら、「システムスタンバイ」、 「システム休止状態」を「なし」にして、OKボタンをクリッ クしてください。(「システム休止状態」は下のように表示さ れない場合もあります。)

| 電源オブションのブロパティ<br>電源設定】詳細】体に状態】UPS | 18                                          |
|-----------------------------------|---------------------------------------------|
|                                   | -<br>う通した電源設定を選択してください。下の設定を<br>源設定も変更されます。 |
| 電源設定(Q)<br>家庭または会社のデスク            | ×                                           |
| 1                                 | 名前を付けて保存(S) 削除(D)                           |
| 家庭または会社のデスクの電源の設                  | 定                                           |
| モニタの電源を切る(M):                     | 20 分後                                       |
| ハード ディスクの電源を切るの                   | なし                                          |
| システム スタンバイ(D:                     | 20 🔽                                        |
|                                   |                                             |
|                                   |                                             |
|                                   | OK キャンセル 適用(A)                              |

その他:弊社ホームページについて

弊社ではインターネット上にホームページを開設していま す。ホームページにはソフトウェアのダウンロードコー ナーや、各種製品に関するQ&Aコーナーがあります。また、 「サポート情報」では「お問い合わせ用紙」や「修理依頼書」 などが、PDF形式でダウンロード可能になっていますので ご活用ください。

ホームページアドレス:http://www.logitec.co.jp/

### 5.2 IEEE1394 機器の増設について

IEEE1394コネクタを2個装備しているIEEE1394機器は数珠つ なぎ(デイジーチェーン型)に増設することができます。

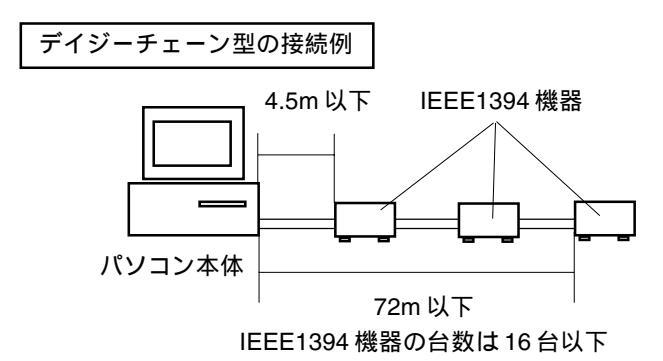

このような接続を行う場合、一本のケーブルの長さは最大4.5m まで、ケーブル長の合計は最大72mまでに制限されます。また、 IEEE1394機器の台数は16台以下(パソコン本体を含まない)に 制限されます。

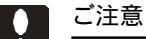

デイジーチェーン型に増設を行う場合、ホットプラグする機器は 終端に接続してください。中間の機器をホットプラグで取り外す と、他の機器に影響を与えます。

本製品のように IEEE1394 コネクタを複数装備したインター フェースボードや、IEEE 1394 ハブを使用すると、接続を分岐さ せて「ツリー型」に増設することができます。(次ページ上図参照) この場合も1本のケーブルは最大4.5m以下です。接続台数は62 台以下(パソコン本体を含まない)ですが、Windows環境ではス トレージ機器の台数はドライブ文字の限界(A:~Z:でシステムが 使用していないもの)に制限されます。

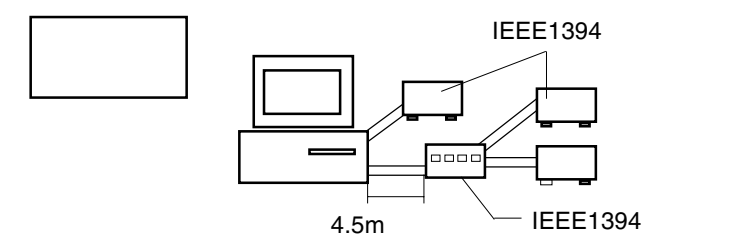

また、ツリー型の場合、IEEE1394機器間で経由できるケーブルの本数に最大16本という制限があります。

例えば右図の「機器A」と 「機器 B」の間には3本の ケーブルが使用されていま す。このようにカウントした ときに、どの機器の間にも16 本を越えるケーブルがあって はならないという制限です。

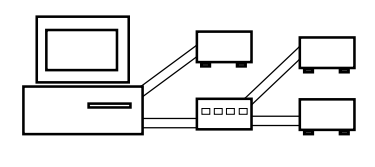

経由するケーブルは16本まで!

ッリー型の接続では接続形態が複雑になりがちですが、接続の 中にループ(たどっていくと元に戻ってしまうような接続)が あってはいけません。

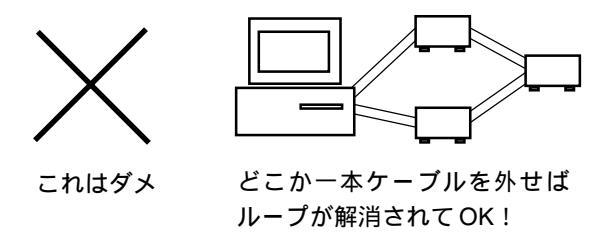

また、接続の中にパソコン本体が2台以上あってはいけません。

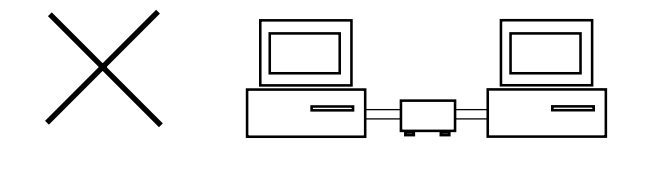

## ハードウェア仕様

| 機種名                     |     |                  | LHA- 1394V                                 |  |
|-------------------------|-----|------------------|--------------------------------------------|--|
| インターフェース                |     | -ス               | IEEE1394- 1995 P1394a                      |  |
| 最大データ転送速度 <sup>*1</sup> |     | 速度 <sup>*1</sup> | 400Mbps                                    |  |
| コネクタ <sup>*2</sup>      |     | 外部               | IEEE1394コネクタ (6ピン) × 3                     |  |
|                         |     | 内部               | IEEE1394コネクタ (6ピン)×1                       |  |
| 環境条件<br>*3              | 動作時 | 温度               | 10 ~ 35                                    |  |
|                         |     | 相対湿度             | 20 % ~ 80 %                                |  |
|                         | 保管時 | 温度               | - 10 ~ 50                                  |  |
|                         |     | 相対湿度             | 10 % ~ 90 %                                |  |
| 入力電圧                    |     | -                | DC + 5V $\pm$ 5% DC + 12V $\pm$ 5% $^{*4}$ |  |
| IEEE 機器への電源供給           |     | 原供給              | 6 W *5                                     |  |
| 外形寸法 幅 × 高さ             |     | 、高さ              | 120 × 64 mm <sup>*6</sup>                  |  |
| 質量                      |     |                  | 70 g <sup>*7</sup>                         |  |

\*1 理論値。

\*2 内部コネクタ、外部コネクタあわせて同時に3ポートまで使用可能。

\*3 ただし結露なきこと。

\*4 PCIバス、電源コネクタより入力。

\*5 電源コネクタ接続時は最大18Wまで供給可能。

\*6 突起部を含まない。

\*7 ボードのみ。

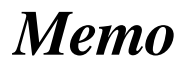

LHA-1394V V01B

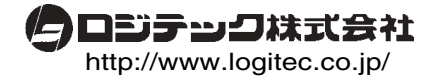